# Part 37: Drop Test FEM Simulation of a 10-Ton Rock falls onto Car Roof

The deformations and stresses are to be simulated using the Finite Element System MEANS V13 (<u>www.femcad.de</u>) when a 10-ton rock falls onto a car roof.

The car body is made of lightweight aluminum, which is used in almost all electric cars today due to the additional battery weight of 100 kg.

Disadvantages, however, are the higher plastic deformations and the lower yield strength.

What are the:

- Impact force
- Impact speed
- Fall height of the rock
- Fall time of the rock

when the A-pillar has deformed by -90 mm?

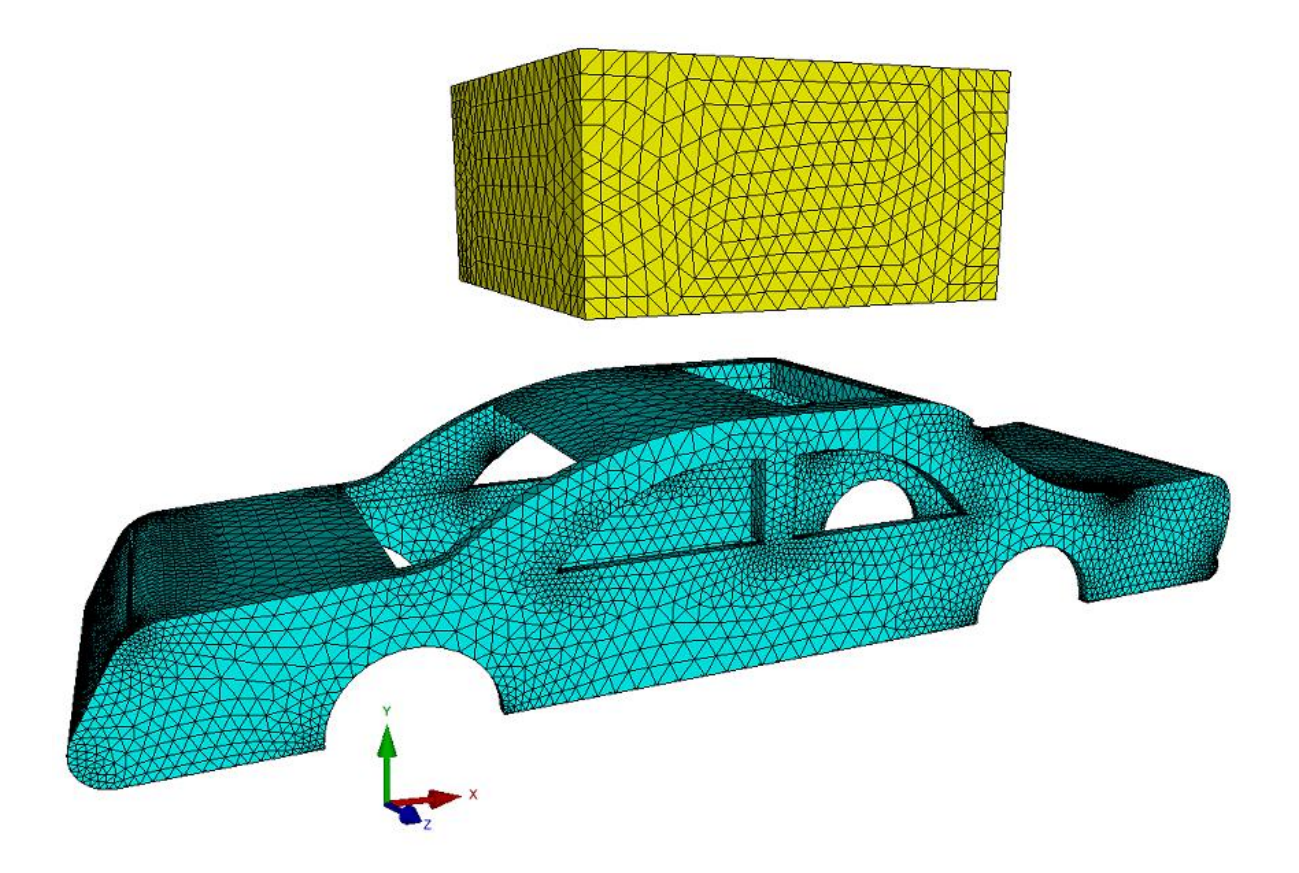

FEM model of the car and FEM model of the rock for a nonlinear contact analysis

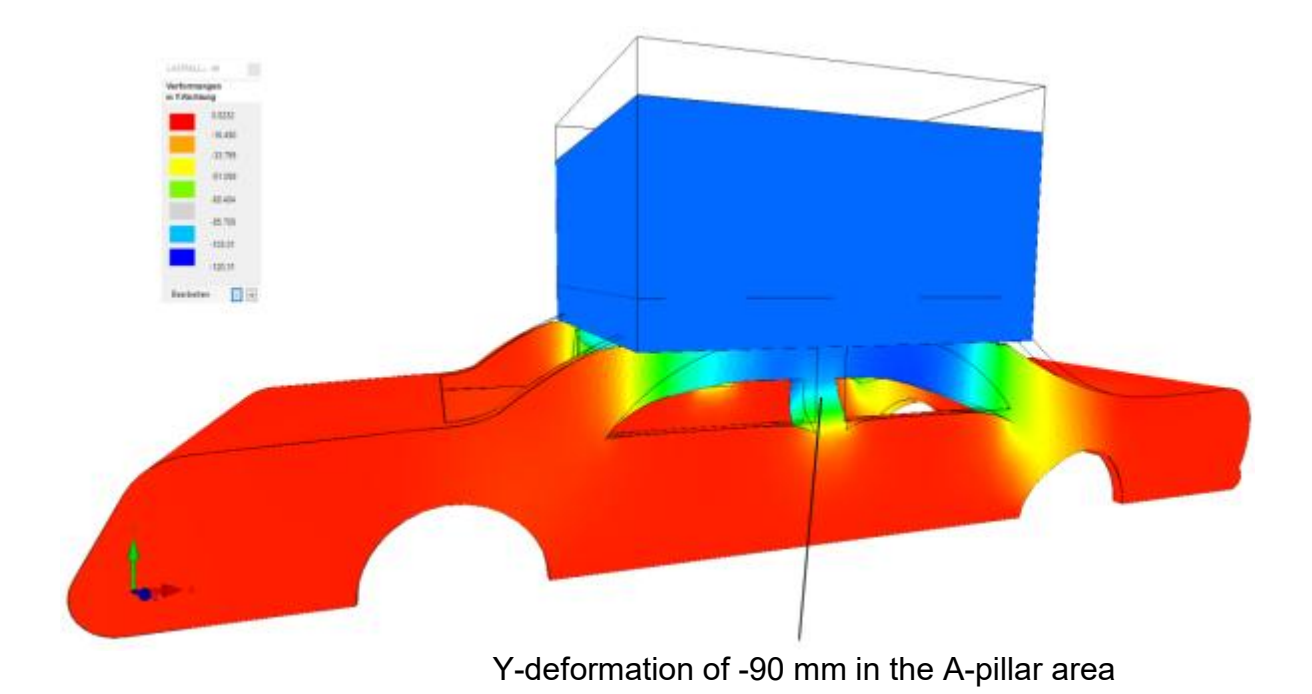

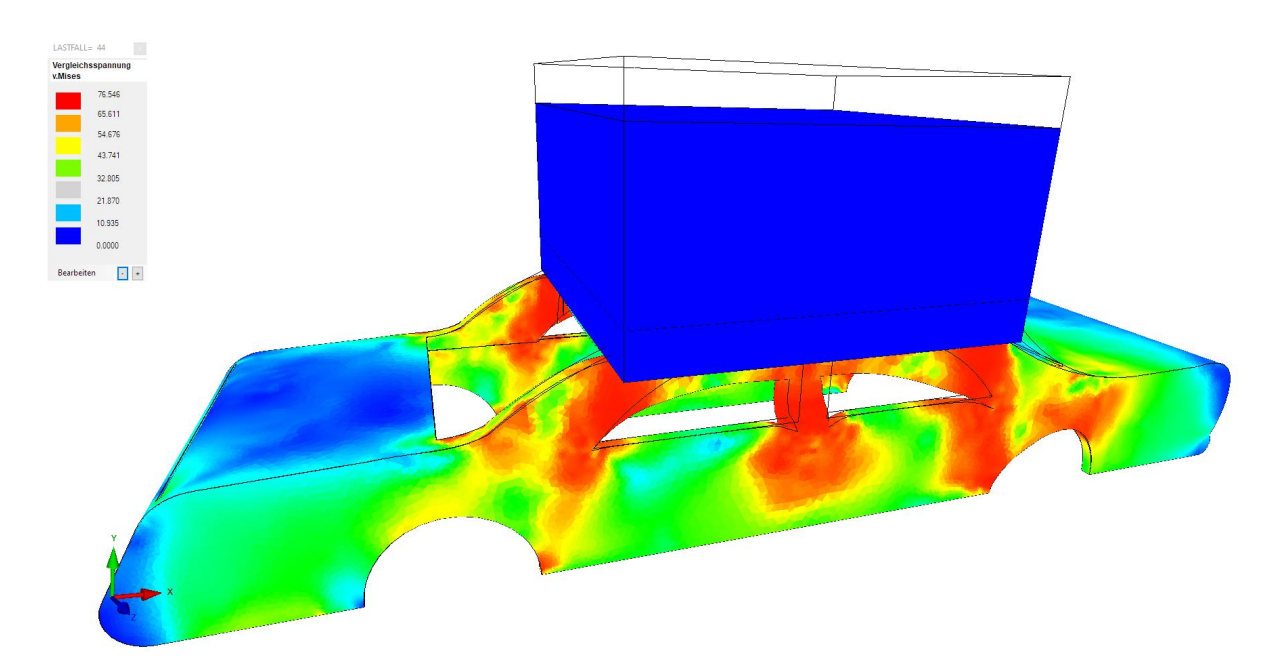

v. Mises stress distribution of 76 N/mm<sup>2</sup> in the A-pillar area.

## Calculating the impact force

The impact force can be read from the Load-Displacement Diagram for a deformation in the Y direction of -90 mm at node 9515.

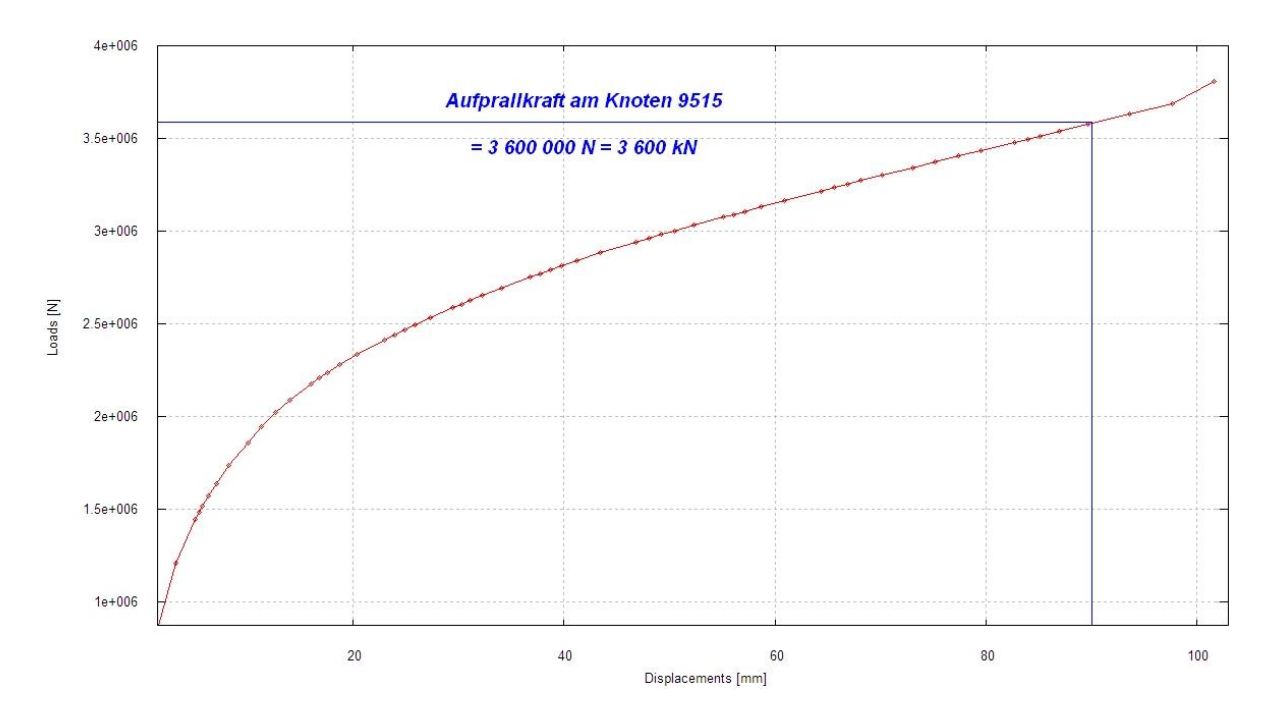

The impact force of the rock is 3,600,000 N or 3,600 kN.

# Calculating the impact velocity

First, the mass of the rock is calculated using a gravitational load, with a modulus of elasticity of 19,000 N/mm<sup>2</sup> and a density of 2,000 kg/m<sup>3</sup>. After the calculation, the sum of the support forces in the Y direction can be read as 12,188 N, resulting in a rock mass of 1,219 kg.

With the impact force, the mass, and the deformation of -90 mm, the impact speed can be calculated using the braking distance formula:

$$F = \frac{mv^2}{2*S}$$

F = impact force

m = rock mass

S = distance traveled during an impact

v = average speed of the rock and car

This is solved for v:

$$v = \sqrt{\frac{F * 2 * S}{m}} = \sqrt{\frac{3600 \text{ kN}^2 * 0.09 \text{ m}}{1219 \text{ kg}}}$$
$$= 23 \text{ m/s} = 82 \text{ km/h}$$

The impact speed of the rock is twice as high due to the stationary car:

$$v = (v_{Auto} + v_{Fels}) / 2$$

The impact speed of the rock is therefore 46 m/s or 166 km/h.

#### Calculating the Fall Height and Fall Time

Using the speed of the rock, the fall height and fall time can be calculated using the free fall formula:

$$V = \sqrt{\frac{2 \cdot g \cdot H}{2 \cdot g}} = \frac{46 \text{ m/s} \cdot 46 \text{ m/s}}{2 \cdot 9.81 \text{ m/s}^2} = 105 \text{ m}$$
$$t = \sqrt{\frac{2 \cdot H}{g}} = \sqrt{\frac{2 \cdot 105 \text{ m}}{9.81 \text{ m/s}^2}} = 4.6 \text{ s}$$

The fall height of the rock is 105 m with a fall time of 4.6 s.

## **FEM Model Car**

The FEM model Car is generated from a STEP file from <u>www.grabcad.com</u> using the 3D mesh generator NETGEN. However, six "bad edges" or six unconnected edges must first be optimized using the repair tool Transmagic.

| Number of analytics made from splines:<br>0 Pranes,<br>0 Spheres,<br>0 Cornes,<br>0 Tori<br>40 Interves,<br>28 Interves,<br>28 Interves,<br>28 Interves,<br>4 Elipses,<br>GEOMBUILD FIX RESULTS :<br>The deaded body after geombuild fix :<br>mode deges = 187<br>mode dedges = 3<br>mod coedges = 374<br>mod bad edges = 4<br>mod vertices = 6<br>mod bad tangent edges analytic = 1<br>mod bad tangent edges analytic = 1<br>mod bad tange | eometrie-Informationen                                                                                                    |   |              |
|----------------------------------------------------------------------------------------------------|----------------------------------------------------------------------------------------------------|---|--------------|
| Statistics of the healed body after geombuild fix:<br>no. of edges = 187<br>no. of bad edges = 3<br>no. of bad coedges = 374<br>no. of bad coedges = 374<br>no. of bad tangent edges = 3<br>no. of bad tangent edges analytic = 1<br>no. of 61 bad tangent edges analytic = 1<br>no. of bad tangent edges analytic = 1<br>no. of bad tangent edges uv_unv = 2<br>no. of bad tangent edges uv_unv = 2<br>no. of bad tangent edges uv_unv = 0<br>no. of bad tangent edges noruv_nonuv = 0<br>no. of bad tangent edges analytic = 0<br>percentage of good geom = 98                                                                                                    | Number of analytics made from splines:<br>0 Planes,<br>0 Spheres,<br>0 Cylinders,<br>0 Cones,<br>0 Tori<br>40 Inteurves,<br>28 Inteurves,<br>8 Straights,<br>0 Circles,<br>4 Ellipses,<br>GEOMBLIED FIX BESTIETS -                                                                                                    | ~ |              |
| ОК                                                                                                    | Statistics of the healed body after geombuild fix :<br>no. of edges = 187<br>no. of bad edges = 374<br>no. of bad coedges = 374<br>no. of bad coedges = 4<br>no. of vertices = 122<br>no. of bad tangent edges = 3<br>no. of bad tangent edges analytic = 1<br>no. of G1 bad tangent edges analytic = 1<br>no. of bad tangent edges uv_uv = 2<br>no. of bad tangent edges uv_uv = 2<br>no. of bad tangent edges vu_nonuv = 0<br>no. of bad tangent edges vu_nonuv = 0<br>no. of bad tangent edges 3_4.sided = 0<br>no. of surfaces = 57<br>no. of discontinuous surfaces = 0<br>percentage of good geom = 98 |   | bad edges    |
|                                                                                                    | ОК                                                                                                    | • | $\mathbf{x}$ |

After mesh generation, you get an FEM model consisting of 197,248 tetrahedra and 41,070 nodes. Save the FEM model as Car.FEM.

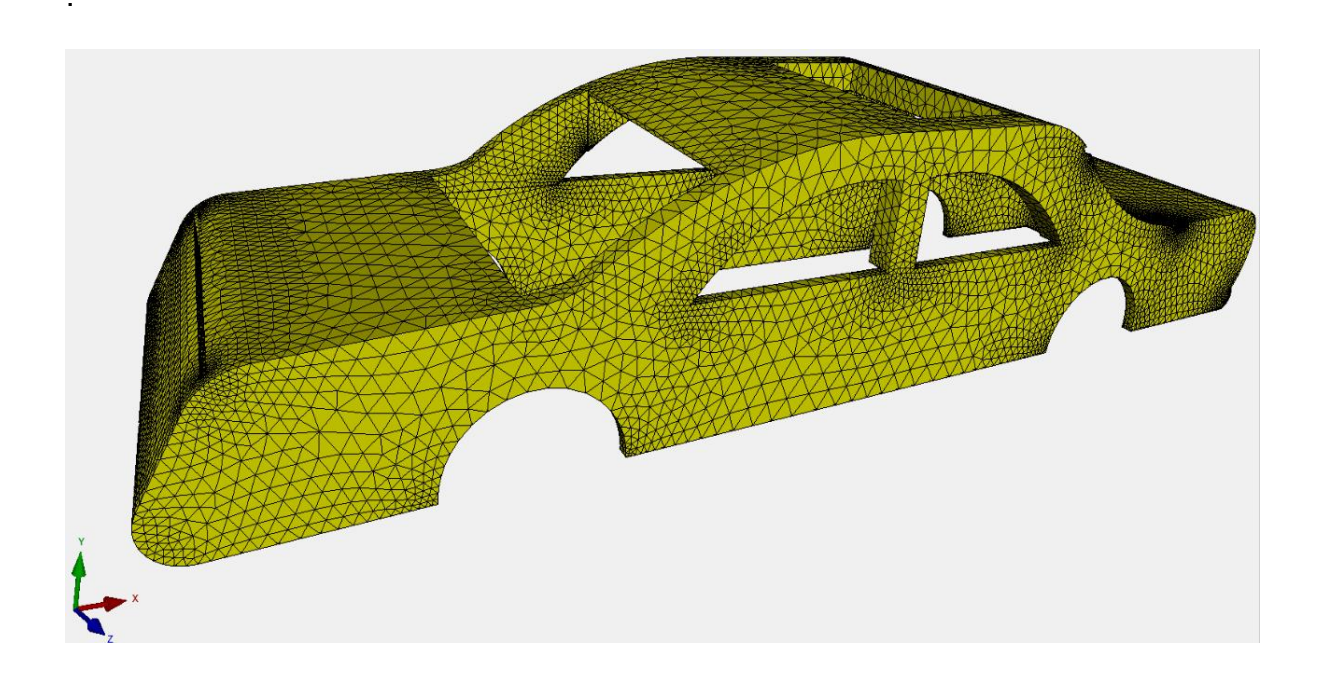

#### **FEM Model Rock**

Create a CAD cube measuring 1000 mm x 500 mm x 1000 mm and create an FEM model consisting of 19,136 tetrahedra and 4,053 nodes. Perform a zero point shift through node 3 using the "Coordinate Factor" menu in Node Mode and save the FEM mesh as "Rock.FEM."

|                                                                                                    |                                                                                                    | 🖷 – 🗆 X                   |
|----------------------------------------------------------------------------------------------------|----------------------------------------------------------------------------------------------------|---------------------------|
|                                                                                                    |                                                                                                    |                           |
|                                                                                                    |                                                                                                    | Flächen Knoten Linien     |
|                                                                                                    |                                                                                                    | Anzahl Eckknoten = 4053   |
|                                                                                                    |                                                                                                    | Kanten 🗸                  |
|                                                                                                    |                                                                                                    | von: 1                    |
|                                                                                                    | Roordinaten-Faktor – L X                                                                                                    | bis: 204                  |
| a da anti-a da anti-a da anti-a da anti-a da anti-a da anti-a da anti-a da anti-a da anti-a da anti-a da anti- | Faktor setzen :                                                                                                    |                           |
|                                                                                                    |                                                                                                    | Knoten anzeigen           |
|                                                                                                    |                                                                                                    | Knotenbereich erzeugen    |
|                                                                                                    | O addieren O ersetzen                                                                                                    | Knotenbereich erzeugen    |
|                                                                                                    | Achsen vertauschen                                                                                                    | Flächenknoten             |
|                                                                                                    | O X-Werte mit Y-Werte vertauschen                                                                                                    | Rächen-Randknoten         |
|                                                                                                    | ○ X-Werte mit Z-Werte vertauschen                                                                                                    | Knotenbereich löschen     |
|                                                                                                    | O Y-Werte mit Z-Werte vertauschen                                                                                                    | Knotenbereich löschen     |
|                                                                                                    | Koordinaten mit Faktor verändem                                                                                                    | Knotenbereich ändern      |
|                                                                                                    |                                                                                                    | Koordinaten-Faktor        |
|                                                                                                    | 🗹 X-Koordinaten 🗹 Y-Koordinaten 🗹 Z-Koordinaten                                                                                                    | Kooten: 3 EDIT            |
| No. 199                                                                                                    | 🗖 nur die angezeigten Knoten im Knotenmodus verwenden                                                                                                    |                           |
| A. A. A. A. A. A. A. A. A. A. A. A. A. A                                                                       |                                                                                                    | X: 0                      |
|                                                                                                    | von Knotenpunkt: 1                                                                                                    | r: 0                      |
|                                                                                                    | bis Knotenpunkt: 4053                                                                                                    | Z: 0                      |
|                                                                                                    | Keesterbefelten (                                                                                                    | Knoten numerieren         |
|                                                                                                    | Noordinatemattor.                                                                                                    | Bemente numerieren        |
|                                                                                                    | Nullpunktsverschiebung durch Knotenpunkt: 3                                                                                                    | Elementgruppen numerieren |
|                                                                                                    |                                                                                                    | Lastwerte anzeigen N      |
| /                                                                                                    | Koordinaten mit Faktor verändem                                                                                                    |                           |
| Knoten 3 in den                                                                                                |                                                                                                    | Knoten-Size editieren:    |
| Nullpunkt verschleben                                                                                          |                                                                                                    |                           |
|                                                                                                    | Verformungen mit Faktor addieren:                                                                                                    |                           |
|                                                                                                    | . New state of the second second se |                           |

## Merge FEM Models

First, load the FEM model Auto.FEM normally. Then, select the "File" tab and the "FEM Merge" menu to add the second FEM model Rock.FEM.

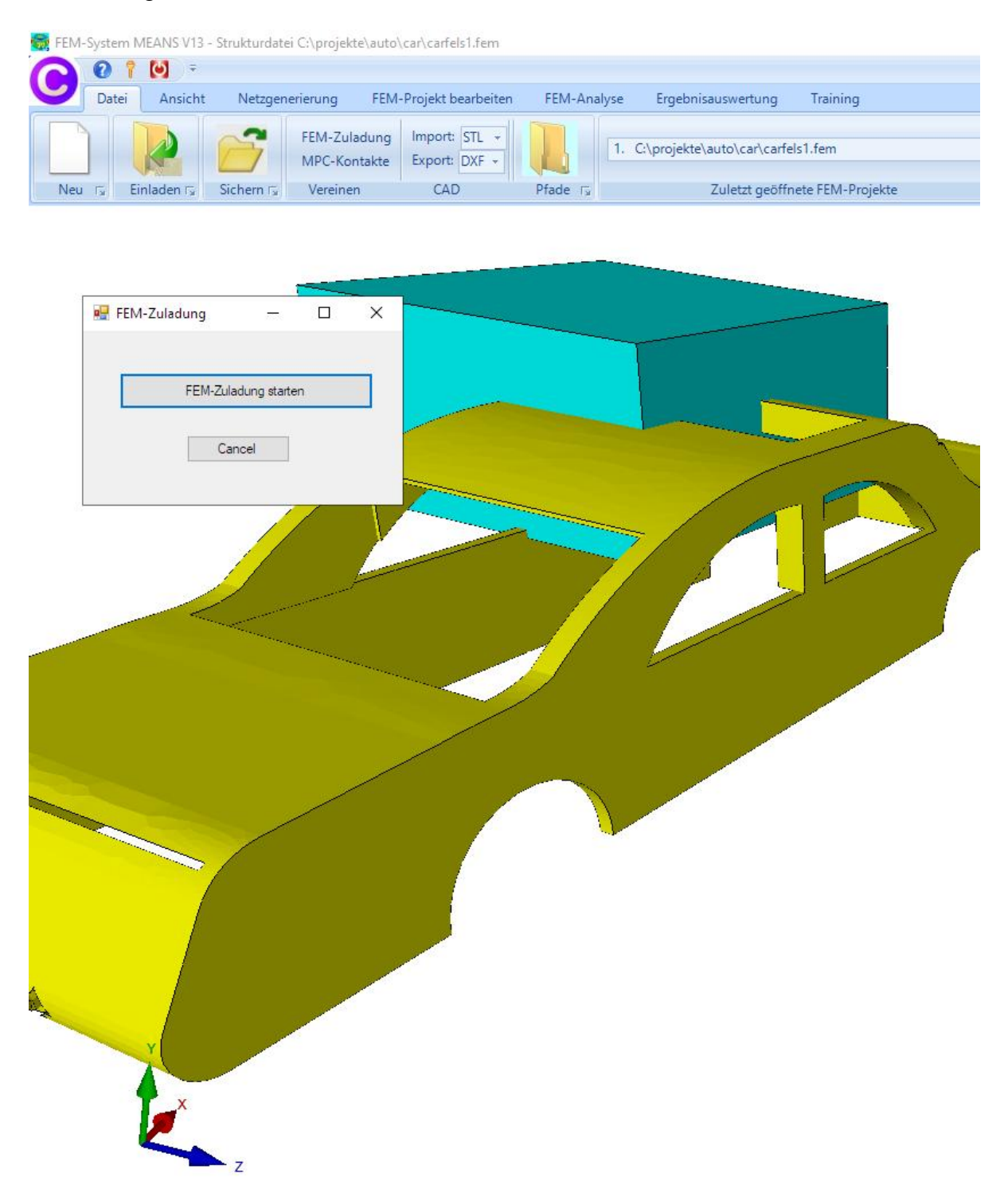

You will receive an FEM model consisting of 216,384 TET4 elements, 45,123 nodes, and two element groups.

# **Coordinate Move of the Rock**

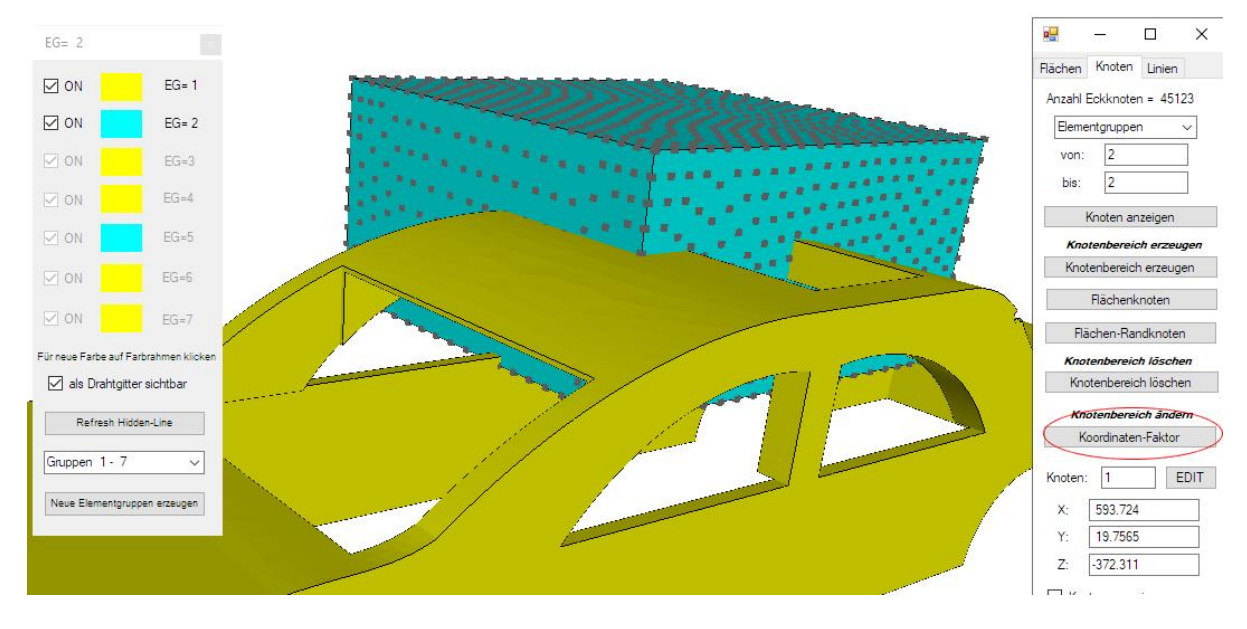

Display all nodes of element group 2 in Node Mode

and use "Coordinate Factor" to move the rock by three coordinate moves at the following distances:

410 mm in the X direction
315 mm in the Y direction
500 mm in the Z direction

First coordinate move of element group 2 by - 410 mm in the X direction:

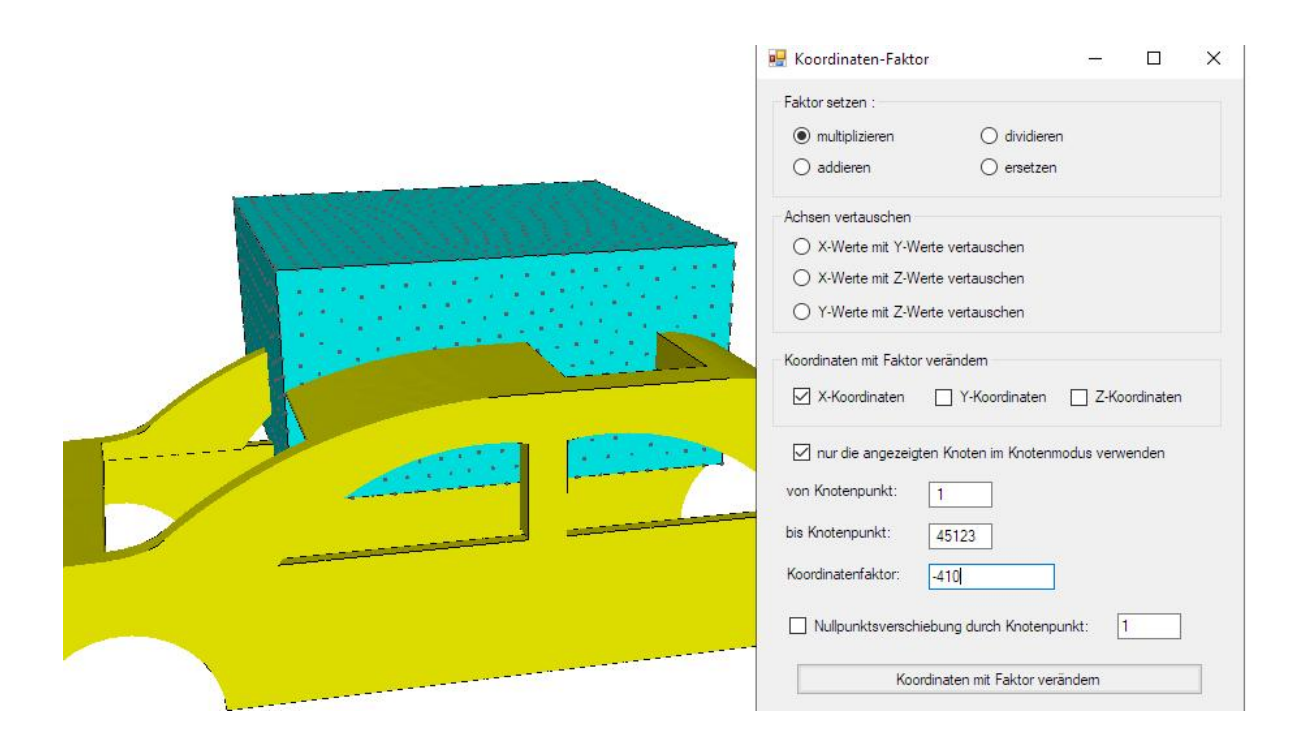

Third coordinate move of element group 2 by 500 mm in the Z direction:

| 🖳 Koordinaten-Faktor                                      | 8.—                       |            | × |
|-----------------------------------------------------------|---------------------------|------------|---|
| Faktor setzen :                                           |                           |            |   |
| O multiplizieren O dividie                                | ren                       |            |   |
| addieren     O ersetze                                    | en                        |            |   |
| Achsen vertauschen                                        |                           |            |   |
| O X-Werte mit Y-Werte vertauschen                         |                           |            |   |
| O X-Werte mit Z-Werte vertauschen                         |                           |            |   |
| O Y-Werte mit Z-Werte vertauschen                         |                           |            |   |
| Koordinaten mit Faktor verändem                           |                           |            |   |
| X-Koordinaten Y-Koordinater                               | Z-Ka                      | pordinaten |   |
| ✓ nur die angezeigten Knoten im Knote<br>von Knotenpunkt. | nm <mark>odus verv</mark> | venden     |   |
|                                                           |                           |            |   |
| bis Knotenpunkt: 45123                                    |                           |            |   |
| Koordinatenfaktor: 500                                    |                           |            |   |
| Nullpunktsverschiebung durch Knoter                       | npunkt: [                 | 1          |   |
| Koordinaten mit Faktor v                                  | erändem                   |            |   |

## Material Data

Using the "Edit FEM Project" tab and the "Material Data" menu, enter the following material data:

Element group 1: Car body Material: Aluminum Young's modulus: 71,000 MPa Poisson's ratio = 0.34 Density = 2,700 kg/m<sup>3</sup>

Yield strength = 70 MPa -> the nonlinear stress-strain curve for Alu 999 must be selected in the FEM analysis "Material-Nonlinear"

Element Group 2: Rock Material: Natural hard rock granite Young's modulus: 100,000 MPa Poisson's ratio = 0.25 Density = 3100 kg/m<sup>3</sup>

#### Create boundary conditions

Create a fine surface model in Surface mode with the "Very Many" setting and use "Edit FEA Project" and "Boundary Conditions" to firmly constrain the soil in the X, Y, and Z directions.

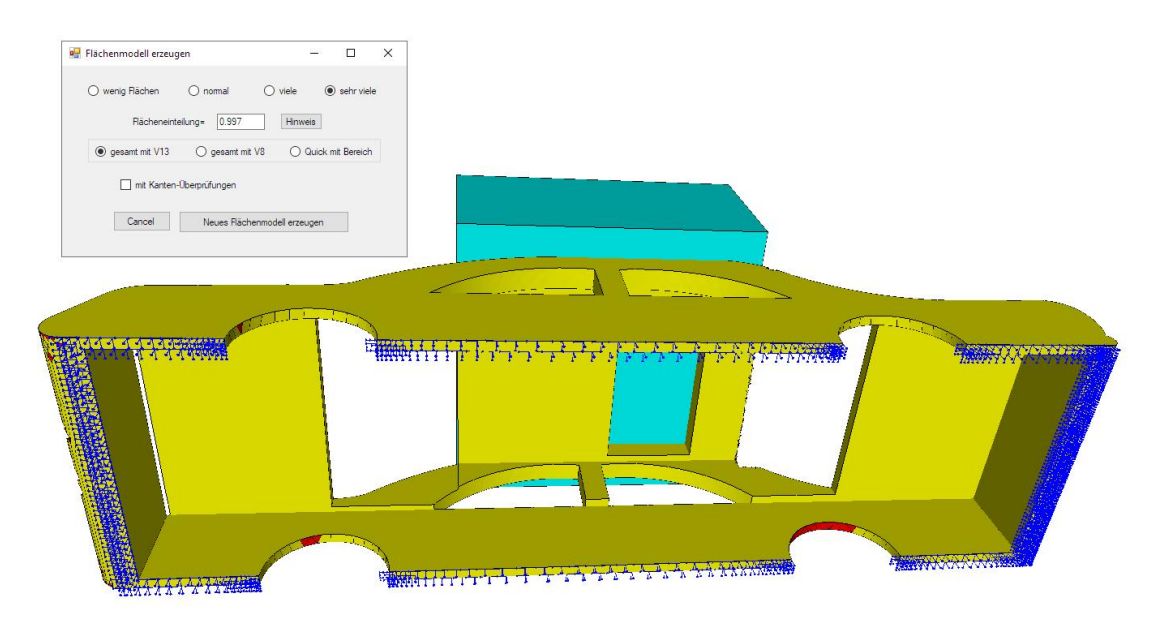

## Create prescribed boundary conditions

The upper and lower surface of the rock are fixed in the X and Z directions, and a prescribed displacement of "-200" mm is specified in the Y direction.

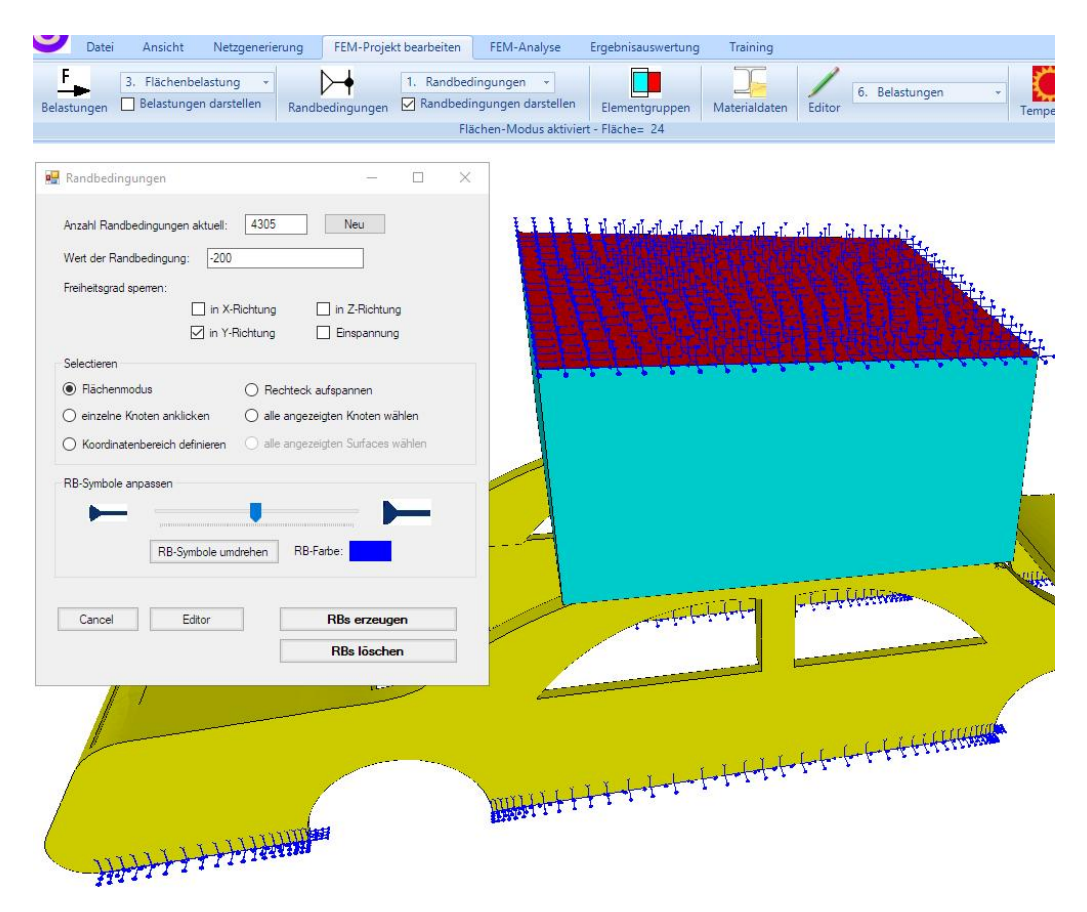

Create any desired, but very small, nodal load, as the external load is already specified by the boundary conditions above.

#### Create Load Case 2 with Master Contact Surface

Create the master contact surface by hiding element group 2 using Elementgruppen and then displaying the surface nodes of surface 5 in Node Mode.

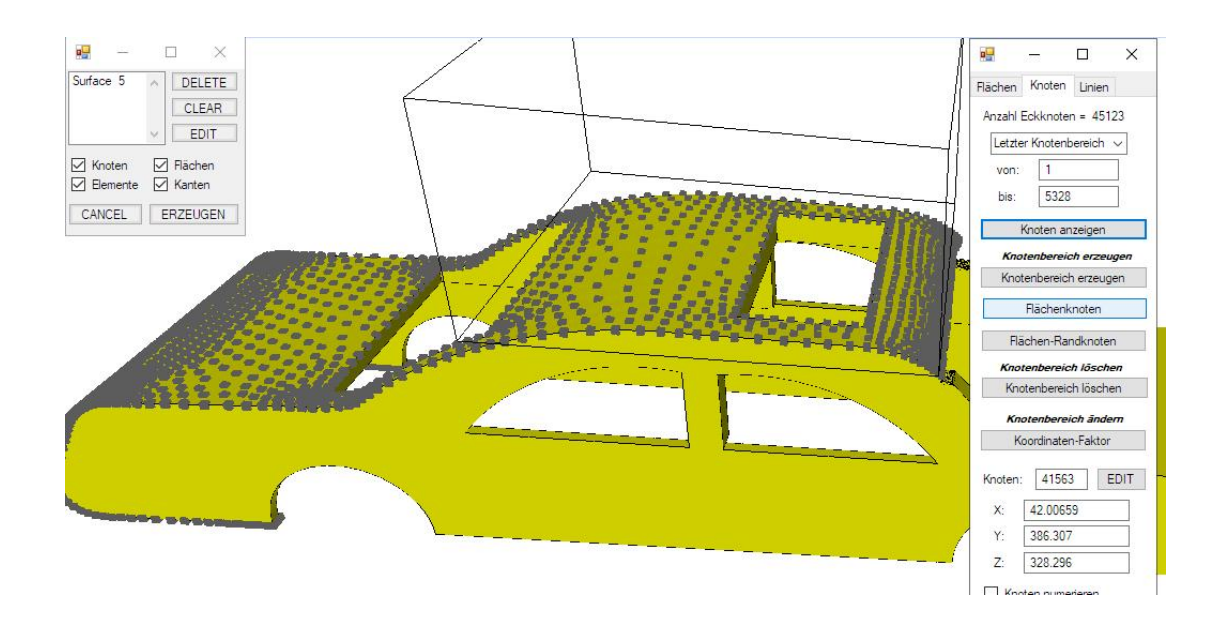

Reduce this node of range again with "Create a Node Range" with a second node range from -420 mm to 620 mm in the X direction. .

|                                                          |                    | Max |                    |                                                                                                    |   |
|----------------------------------------------------------|--------------------|-----|--------------------|----------------------------------------------------------------------------------------------------|---|
| 1100                                                     |                    | 1   |                    | 4                                                                                                    |   |
|                                                          |                    | 1   |                    | -                                                                                                    |   |
|                                                          |                    |     |                    | Creation of the second second s |   |
|                                                          |                    |     | 相联/人               |                                                                                                    | 2 |
|                                                          |                    |     |                    |                                                                                                    |   |
|                                                          |                    |     | 14                 |                                                                                                    |   |
| Knotenbereich erzeugen                                   | - 0                | ×   | - A                |                                                                                                    |   |
| Bitte mit der Maus ein Rechteck aufspannen oder einzelne | Knoten anklicken!  |     | Koordinatenbereich | - 0                                                                                                    |   |
| A                                                        |                    |     | 1 10 10            | -                                                                                                    |   |
|                                                          | Neu                |     | von X: -420        | bis X: 620                                                                                                    |   |
| Knotenbereich aus Knotenbereich erzeugen                 | Help               |     | von Y: -278.779    | bis Y: 815                                                                                                    | _ |
| Selection                                                |                    |     | von 7: 500         | bie 7: 500                                                                                                    |   |
| Rechteck aufspännen     Knoten picken                    | Koordinatenbereich |     |                    |                                                                                                    |   |
|                                                          |                    |     |                    |                                                                                                    |   |
|                                                          |                    |     | Knotenb            | ereich erzeugen                                                                                                    |   |
| Knotenbereich sichem Knotenbere                          | tich erzeugen      |     |                    |                                                                                                    |   |
| Knotenbereich einladen Car                               | ncel               |     |                    |                                                                                                    |   |
|                                                          |                    |     |                    |                                                                                                    |   |

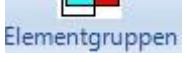

Finally, a surface load is created with load case 2 and the "all displayed nodes" selection without a load value.

| Datei Ansicht Netzg<br><u>F</u><br>Belastungen Belastungen darstel | enerierung FEM-Projekt bearbeiten           Image: serierung image: serierung image: serierung | FEM-Analyse I<br>edingungen +<br>dingungen darstellen | Ergebnisauswertung                       | Training<br>De<br>Materialdaten | 6. Bela |
|--------------------------------------------------------------------|----------------------------------------------------------------------------------------------------|-------------------------------------------------------|------------------------------------------|---------------------------------|---------|
|                                                                    |                                                                                                    | Knoten-Modus al                                       | ctiviert                                 |                                 |         |
| 🖳 Flächenlast erzeugen                                             | ×                                                                                                    |                                                       |                                          |                                 | l       |
| Aktueller Lastfall: 2<br>Anzahl Lastwerte: 1272                    | · +                                                                                                    |                                                       |                                          |                                 |         |
| Wert der Flachenlast: .01                                          | O N/mm <sup>2</sup> ( oder in N                                                                                                    | <u>}</u>                                              |                                          |                                 | Ц       |
| Wert Belastung in N: 1000                                          | Info                                                                                                    |                                                       | Souther                                  | <b>States</b>                   |         |
| Freiheitsgrad: O X-Richtung<br>O Y-Richtung                        | <ul> <li>Z-Richtung</li> <li>senkrecht zur Fläche</li> </ul>                                                                                                    |                                                       |                                          |                                 |         |
| Selektion:                                                         | -/-                                                                                                    |                                                       |                                          |                                 |         |
| O Flächenmodus                                                     | ) Rechteck aufspannen                                                                                                    |                                                       |                                          |                                 | 714     |
| 🔿 einzelne Knoten anklicken                                        | alle angezeigten Knoten                                                                                                    | States                                                | a se se se se se se se se se se se se se |                                 |         |
| Koordinatenbereich definieren                                      | ) alle angezeigten Surfaces                                                                                                    |                                                       |                                          |                                 |         |
| Flächenlast-Wert (N/mm²) aus Belastur                              | ng (N) FL-Farbe:                                                                                                    |                                                       |                                          |                                 |         |
| Cancel Editor                                                      | Belastung erzeugen                                                                                                    |                                                       |                                          |                                 |         |
|                                                                    | Belastung löschen                                                                                                    |                                                       | <u> </u>                                 |                                 |         |

## Create load case 3 with a Slave Contact Surface

Create the slave contact surface by redisplaying element group 2 and hiding element group 1, and create a surface load with load case 3 and the "surface mode" selection on the lower surface of the rock.

| 🖳 Flächenlast erzeugen            | – 🗆 ×                       | V V V V V V V V V V V V V V V V V V V                              |
|-----------------------------------|-----------------------------|--------------------------------------------------------------------|
| Aktueller Lastfall: 3             | • +                         |                                                                    |
| Anzahl Lastwerte: 800             | Neu                         |                                                                    |
| Wert der Flächenlast: .01         | O N/mm² () oder in N        |                                                                    |
| Wert Belastung in N: 0.01         | Info                        |                                                                    |
| Freiheitsgrad: O X-Richtung       | O Z-Richtung                |                                                                    |
| O Y-Richtung                      | senkrecht zur Fläche        |                                                                    |
| Selektion:                        |                             |                                                                    |
| Flächenmodus                      | O Rechteck aufspannen       |                                                                    |
| 🔿 einzelne Knoten anklicken       | 🔘 alle angezeigten Knoten   |                                                                    |
| O Koordinatenbereich definieren   | 🔿 alle angezeigten Surfaces |                                                                    |
|                                   |                             |                                                                    |
|                                   |                             |                                                                    |
| Flächenlast-Wert (N/mm²) aus Bela | stung (N) FL-Farbe:         |                                                                    |
|                                   |                             |                                                                    |
|                                   |                             | There is at all be be at at at an at a day day day day day day day |
| Cancel Editor                     | Belastung erzeugen          |                                                                    |
|                                   | Belastung löschen           |                                                                    |
|                                   |                             |                                                                    |
|                                   | Ashrin a she had been been  |                                                                    |

## **Nonlinear Contact Analysis**

The FEA assembly consisting of the car body and the rock can now be calculated using a nonlinear contact analysis. Select the "FEA Analysis" tab and the "Material - Nonlinear" menu and define:

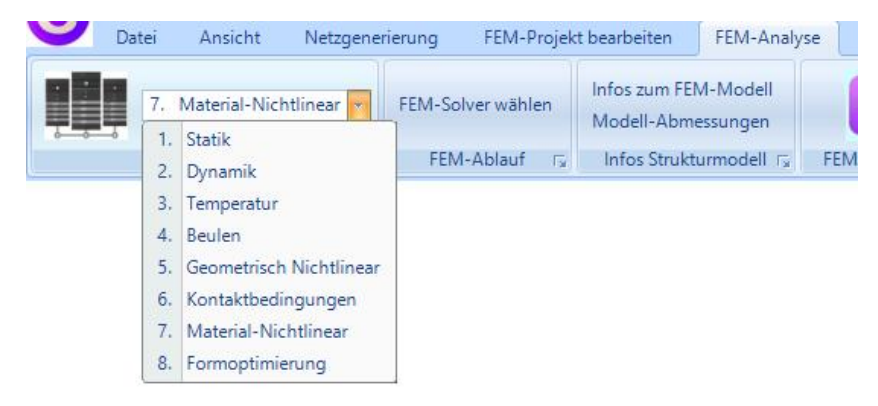

Use the "Select a Stress Curve from the Database" menu to select the stress-strain curve "ALUMINIUM PURE 99 996 ANNEALED."

Use the "With NLGEOM Solver and Time Steps" option to configure the solver for large deformations and adopt the number of increments, initial time, step time, minimum time, and maximum time from the default settings.

Use the "With Contact Analysis" option to enable contact analysis.

|                                                                                                    |                                                                                                    |              | (777)         |      |
|----------------------------------------------------------------------------------------------------|----------------------------------------------------------------------------------------------------|--------------|---------------|------|
| Material Law:                                                                                                    |                                                                                                    |              |               |      |
| O Linear Elastic                                                                                                    |                                                                                                    |              |               |      |
| Nonlinear with Hardening                                                                                                    | Isotrop                                                                                                    |              |               |      |
| O Nonlinear with Hardening                                                                                                    | Kinematic                                                                                                    |              |               |      |
| O Nonlinear with Hardening                                                                                                    | Combined                                                                                                    |              |               |      |
| Select a Stress-Strain-Cur                                                                                                    | ve from the Databa                                                                                                    | se           | Edit          |      |
| Plot Stress-Strain-Curve                                                                                                    | Plot S                                                                                                    | tress-Displa | acement-Curve | e    |
|                                                                                                    | and the second second                                                                                                    |              |               |      |
| Mit NLGEUM-Solver und ∠e<br>Anzahl Inkremente:<br>Anfangszeit:<br>Solvettaeit.                                                                                                    | 200                                                                                                    |              |               |      |
| Mit NLGEUM-Solver und Ze<br>Anzahl Inkremente:<br>Anfangszeit:<br>Schrittzeit:                                                                                                    | 200                                                                                                    |              |               |      |
| Mit NLGEOM-Solver und ∠e<br>Anzahl Inkremente:<br>Anfangszeit:<br>Schrittzeit:<br>Mindestzeit:                                                                                                    | 200<br>0.3<br>1<br>0.1E-7                                                                                                    |              |               |      |
| Mit NLGEUM-Solver und ∠e<br>Anzahl Inkremente:<br>Anfangszeit:<br>Schrittzeit:<br>Mindestzeit:<br>Maximalzeit:                                                                                                    | 200<br>0.3<br>1<br>0.1E-7<br>1                                                                                                    |              | Default       |      |
| <ul> <li>mit NLGEUM-Solver und Ze<br/>Anzahl Inkremente:</li> <li>Anfangszeit:</li> <li>Schrittzeit:</li> <li>Mindestzeit:</li> <li>Maximalzeit:</li> <li>mit Kontakt-Analyse</li> </ul>                                  | 200<br>0.3<br>1<br>0.1E-7<br>1                                                                                                    |              | Default       |      |
| mit NLGEUM-Solver und Ze     Anzahl Inkremente:     Anfangszeit:     Schrittzeit:     Mindestzeit:     Maximalzeit:     mit Kontakt-Analyse     Belastung: Lastfal                                                        | 200<br>0.3<br>1<br>0.1E-7<br>1<br>1<br>1<br>1                                                                                                    |              | Default       |      |
| <ul> <li>mit NLGEUM-Solver und Ze<br/>Anzahl Inkremente:<br/>Anfangszeit:<br/>Schrittzeit:<br/>Mindestzeit:<br/>Maximalzeit:</li> <li>mit Kontakt-Analyse<br/>Belastung: Lastfal<br/>MASTER-Surface: Lastfal</li> </ul>   | 200       0.3       1       0.1E-7       1       1                                                                                                    |              | Default       |      |
| mit NLGEOM-Solver und Ze     Anzahl Inkremente:     Anfangszeit:     Schrittzeit:     Mindestzeit:     Maximalzeit:     mit Kontakt-Analyse     Belastung: Lastfal     MASTER-Surface: Lastfal     SLAVE-Surface: Lastfal | 200       0.3       1       0.1E-7       1       1       1       1       1                                                                                  |              | Default       |      |
| mt NLGEUM-Solver und Ze  Anzahl Inkremente:  Anfangszeit:  Schrittzeit:  Mindestzeit:  Maximalzeit:  mit Kontakt-Analyse  Belastung: Lastfal  MASTER-Surface: Lastfal  SLAVE-Surface: Lastfal  CAN/CEL                    | 200<br>0.3<br>1<br>0.1E-7<br>1<br>1<br>1<br>1<br>2<br>1<br>1<br>2<br>3<br>5<br>5<br>1<br>5<br>1<br>1<br>1<br>1<br>1<br>1<br>1<br>1<br>1<br>1<br>1<br>1<br>1 |              | Default       | 2127 |

## Postprocessing

Select the "Postprocessing" tab and click the icon

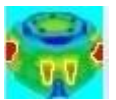

to evaluate the results.

Activate "Read all load cases" to first determine the number of load cases from the FRD file, as the FEM solver often converges slowly towards the end with the error message "too many cutbacks" and aborts the calculation.

| MEANS V13                                              | × |
|--------------------------------------------------------|---|
| Number of Loadcases = 45 FRD-File has Lines = 10722690 |   |
| ОК                                                     |   |

Select "Model with Results Evaluation" from the menu with the desired load case to display the stress or deformation distribution.

| Ergebnisse einladen             |                                    |
|---------------------------------|------------------------------------|
| O Verformungen auswerten        |                                    |
| Knotenspannungen gemittelt      | O Auflagerkräfte auswerten         |
| O Elementspannungen ungemittelt | O Knotenkräfte auswerten           |
| Legende                         |                                    |
| Raster-Genauigkeit:             | Verformungsfaktor/Wertebereich     |
|                                 | Legende und Farben einstellen      |
| 1 3 4 8                         | Knotenwerte picken, suchen, sichem |
|                                 | Schnitt-Surfaces mit Knotenbereich |
| Ergebnis-Komponente wählen      |                                    |
| v.Mises-Vergleichsspannun       | g ~                                |
| Cancel                          | Modell mit Ergebnigeuswertung      |

## Stress and deformation distribution

For the final load case 45, the following plastic deformations and nodal stresses with a stress-strain curve for aluminum result:

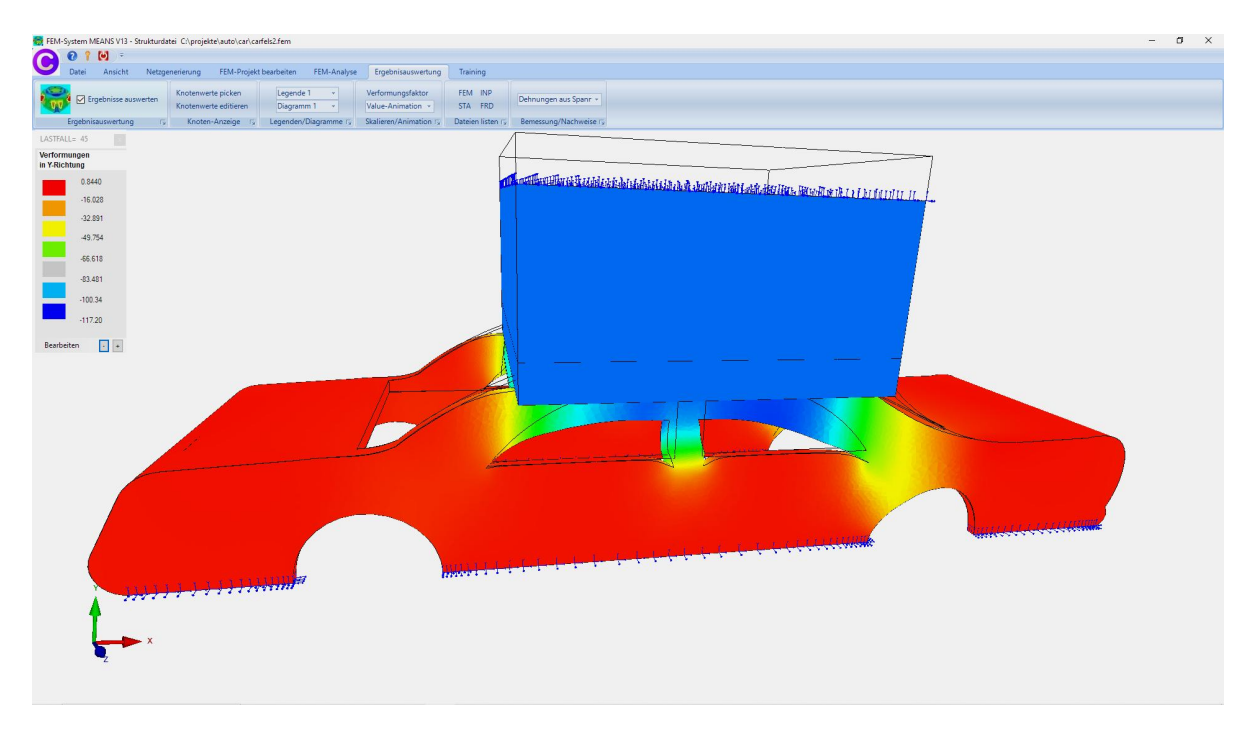

#### Maximum plastic deformation in the Y direction = -117.20 mm

#### v.Mises nodal stresses = 76 MPa

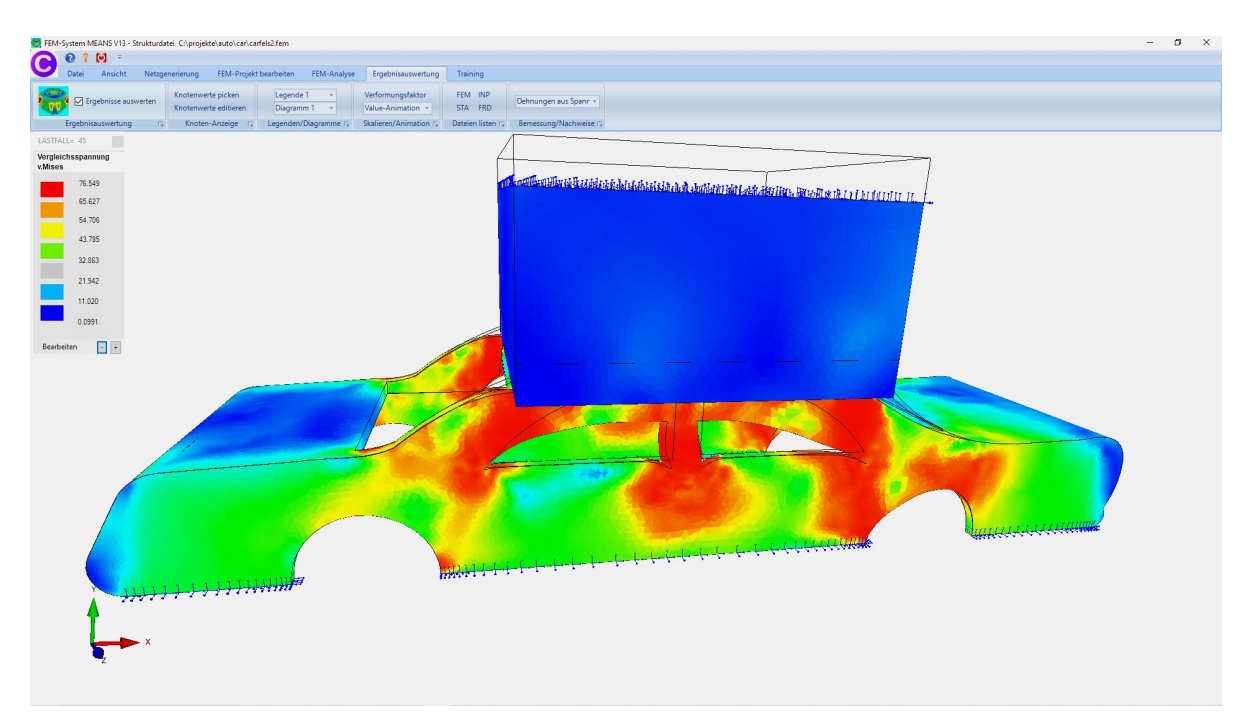

#### Sum of impact force = 3,800,795 N = 3,800 kN = 380 tons

Select the "Postprocessing" tab, "Pick Node Values," and "Sum of Reaction Forces" to display the sum of reaction forces.

| ×                |
|------------------|
| äfte = 3800795 N |
| ОК               |
|                  |

#### Load-Displacement-Diagram

In addition, the impact force on the A-pillar at node 9518 can be determined from the load-deformation diagram.

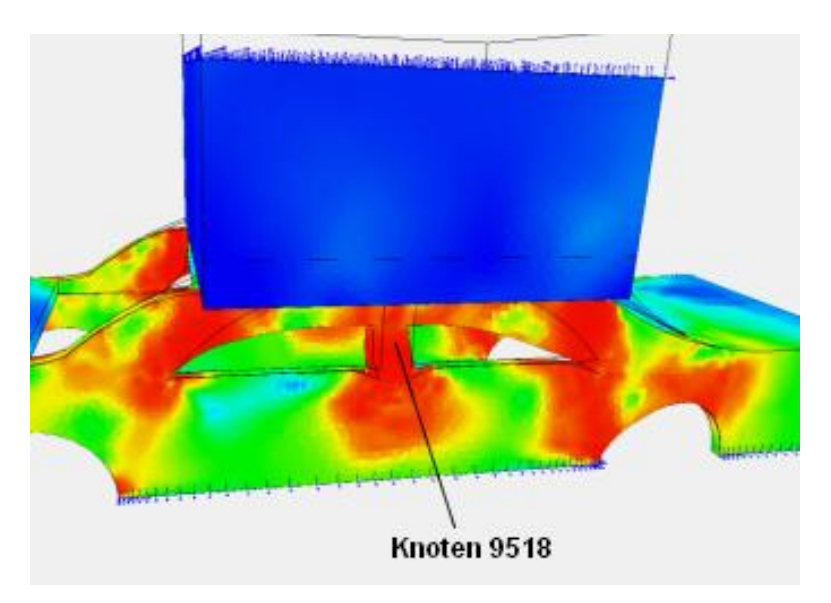

Select the "Postprocessing" tab, then the "Stress-Strain Diagram" menu to open an 11-column dialog box.

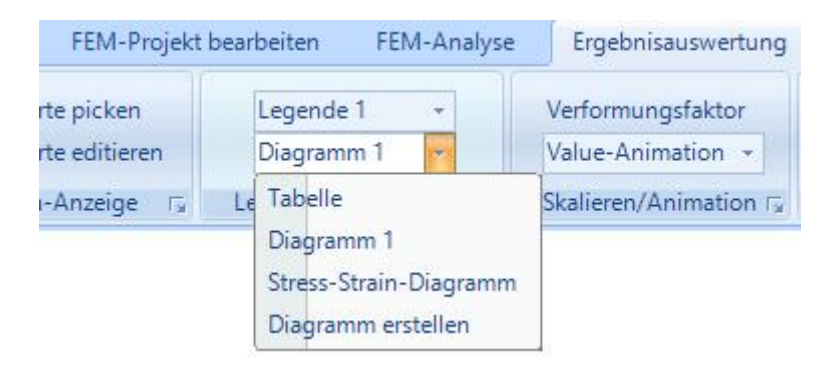

Enter node 9518 and select "Start" to list the deformations, stresses, and forces at that node for each load case.

| Anzahl Lastfälle = | 45 | Knoten für Verformungen = | 9518 | $\sim$ | in Y    | $\sim$ |
|--------------------|----|---------------------------|------|--------|---------|--------|
| Ausgangslänge L0 = | 50 | Knoten für Spannungen =   | 9518 | ~      | v.Mises | $\sim$ |

After a few minutes, select "Display diagram and select with" and "Load-Displacement" to display the load-deformation diagram.

|                                                                                                    | Knoten für Spannungen = 95                                                                                                    | i18 🗸 v.Mises 🗸                                                                                                    | Result-File: C:\projekte\auto                                                                                                    | \car\carfels2.FRD                                     |                    |
|----------------------------------------------------------------------------------------------------|----------------------------------------------------------------------------------------------------|----------------------------------------------------------------------------------------------------|----------------------------------------------------------------------------------------------------|-------------------------------------------------------|--------------------|
| LF Knoten<br>9518<br>9518<br>9558<br>9558 | X-Verformung         Y-Verformung           7-732820         -41.443           7-73826         -46.56           800758         -46.008           8207758         -46.008           8207758         -46.908           820775         -47.511           954167         -51.051           954167         -54.162           973322         -56.313           -10.142         -57.423           -10.548         -56.625           -10.544         -56.625           -11.130         -65.017           -11.131         -62.393           -11.132         -65.017           -11.133         -65.017           -11.130         -67.150           -12.994         -69.237 | Z-Verformung         Dehnung=Verf./L0           77 14169         ∩           77 38260         0.09024081           77 38260         0.09024081           77 38260         0.09124081           800758         1.01657           800758         1.10748           8,34553         1.1187618           8,34453         1.1187618           9,3932         1.44061           9,3932         1.53976           101.345         1.155784           10.5848         1.1057784           11.1.14         1.1557784           11.1.141         1.3228916           11.1.130         2.000348           11.1.93         2.200384           11.1.93         2.232438           7.24500         2.232438 | Knoten         Spannung           9518         76<429           9518         76<427           9518         76<427           9518         76<426           9518         76<426           9518         76<426           9518         76<426           9519         76<425           9518         76<424           9519         76<424           9519         76<424           9519         76<424           9510         76<424           9513         76<424           9513         76<424           9513         76<424           9513         76<421           9513         76<421           9513         76<421           9513         76<419           9513         76<419           9513         76<416           9513         76<416           9513         76<416           9513         76<400           9513         76<400 | Last FX Last FY 0.00 0.00 0.00 0.00 0.00 0.00 0.00 0. | Last FZ    Last FZ |

#### Load-Displacement Diagram

A plastic deformation of -70 mm results in an impact force of approximately 350 tons at node 9815. This is a plausible force when compared to the pressing force of an automobile press, which is over 500 tons.

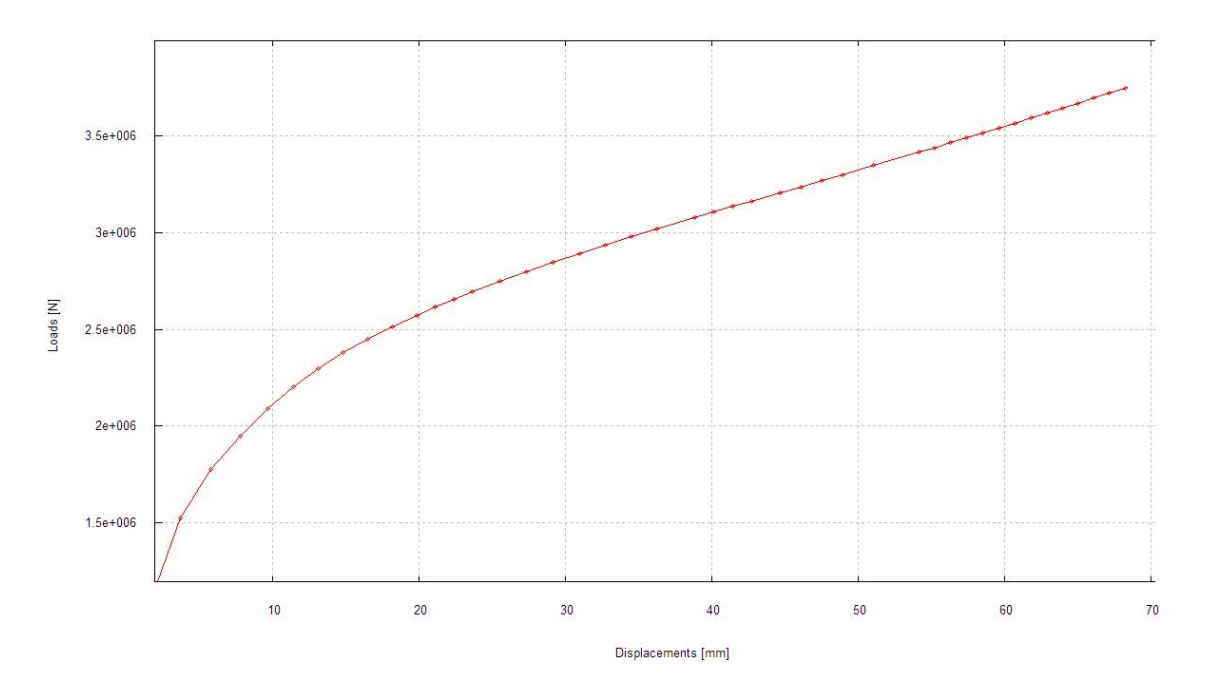

#### Stress-Strain Diagram

Up to the aluminum yield strength of 75 MPa, stresses and strains are elastic. After that, plastic deformation begins, meaning the strains increase but the stresses change only slightly. The material begins to flow, and irreversible permanent deformation occurs.

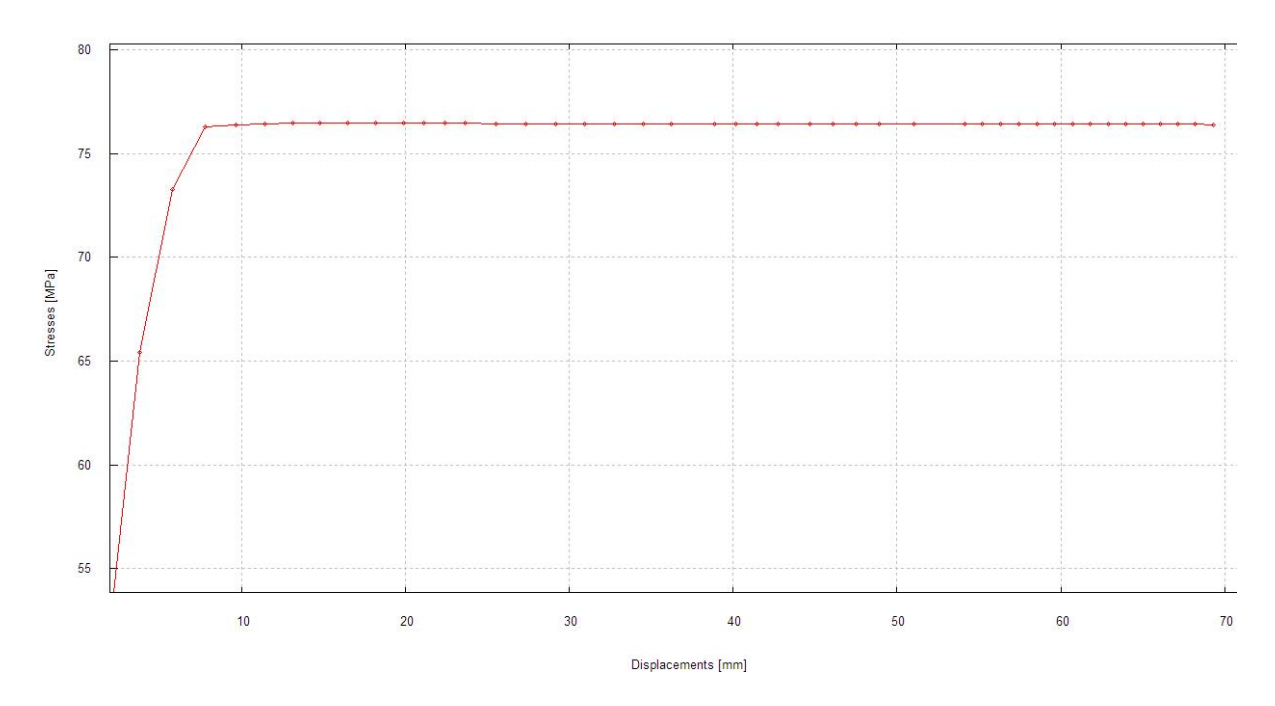